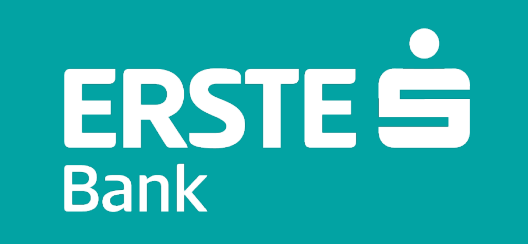

# Aktivacija mTokena

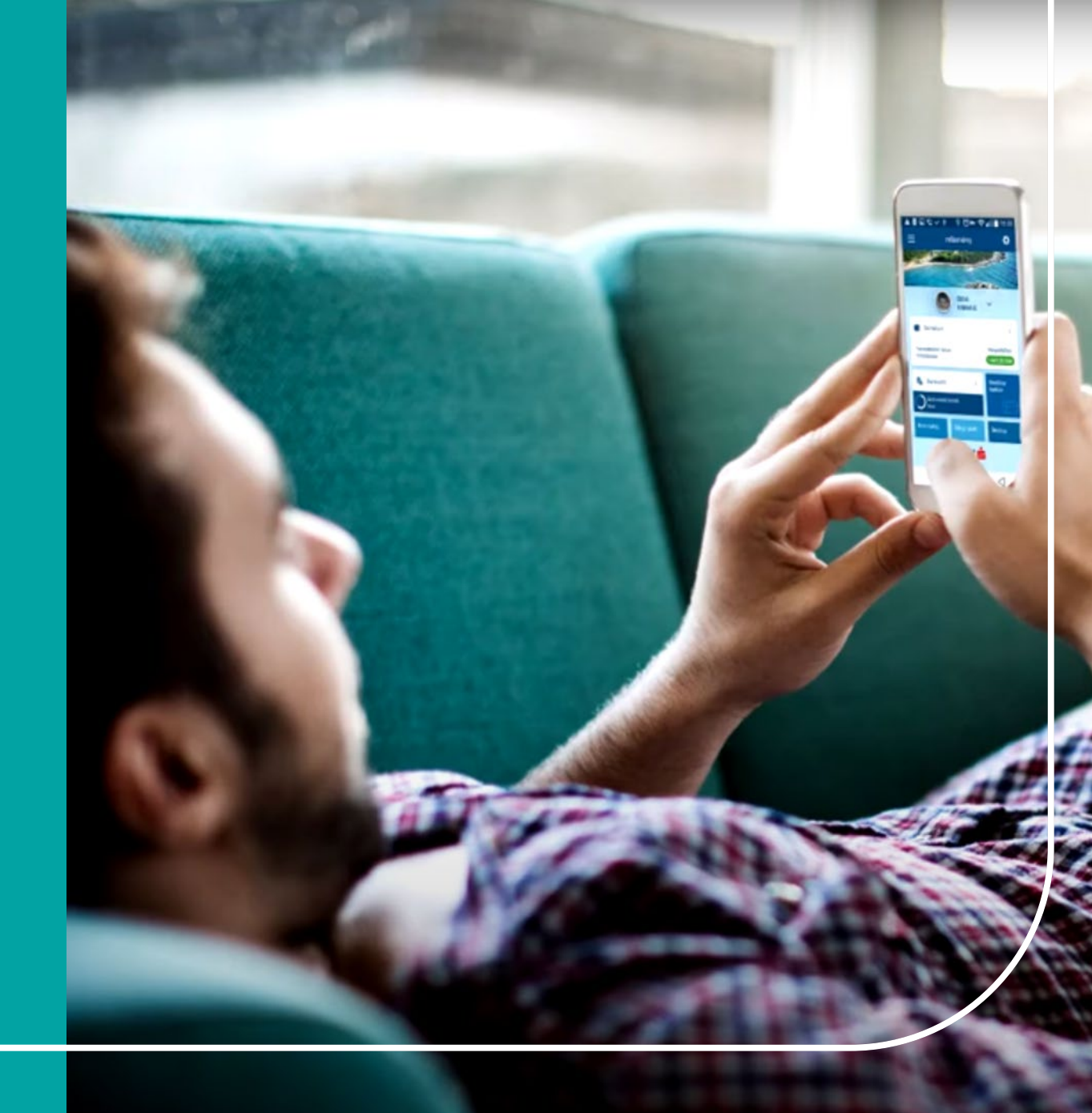

# Aktivacija mTokena

mToken može biti aktiviran:

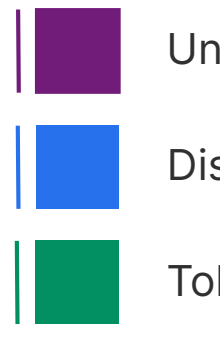

Unosom kodova

Display karticom

Tokenom

### Važno:

Provjerite da tokom aktivacije imate stabilnu Internet konekciju.

Za aktivaciju, kliknite na **mToken** opciju na prijavnoj stranici mBanking aplikacije, zatim na znak "**+**" u vrhu ekrana i odaberite opciju za aktivaciju.

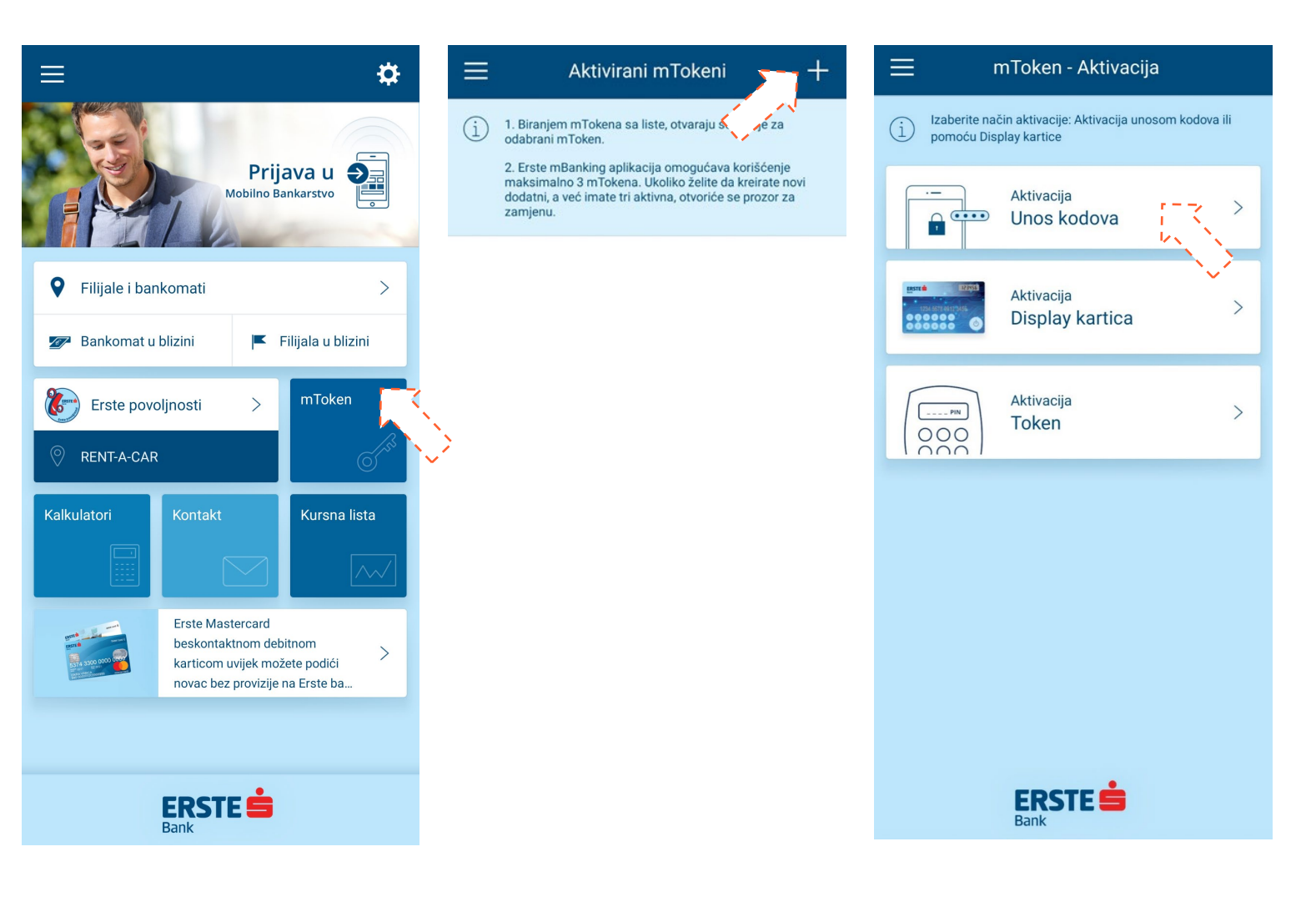

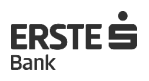

### Aktivacija unosom kodova

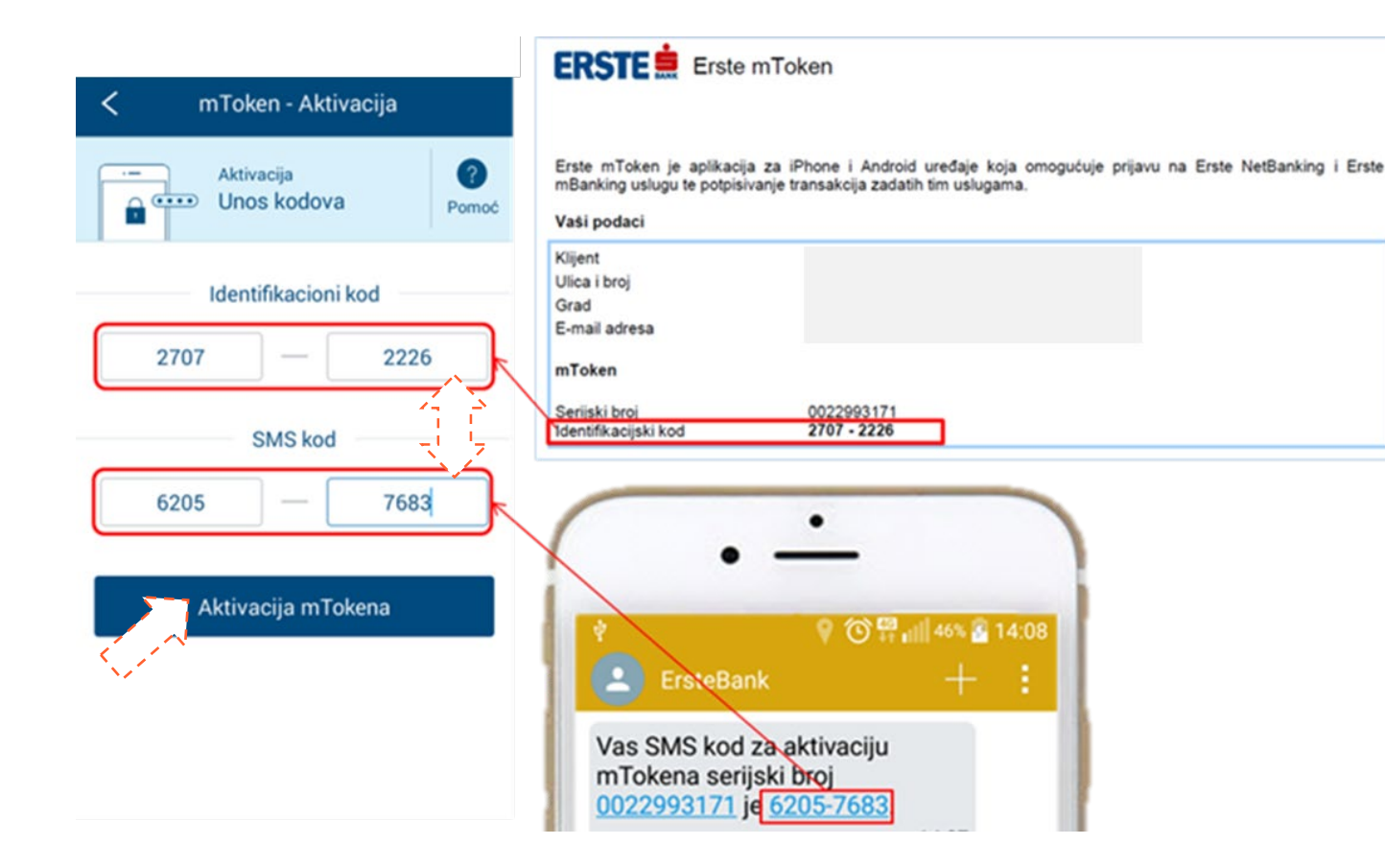

- Odaberite opciju "Unos kodova"
- U polje Identifikacioni kôd unesite kôd dobijen u filijali od službenika Banke, a u polje SMS kôd prepišite 8 cifara iz SMS poruke. Kodovi su validni 48h!
- Kliknite na <**Aktivacija mTokena**> i unesite naziv mTokena po želji.
- Unesite mPIN: 4-cifreni broj po Vašem izboru koji služi za prijavu i potpisivanje transakcija. Ponovite unos mPIN-a.
- Klikom na <**Sačuvaj**>, u slučaju uspješne aktivacije, pojavljuje se: "mToken je uspješno aktiviran".

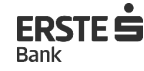

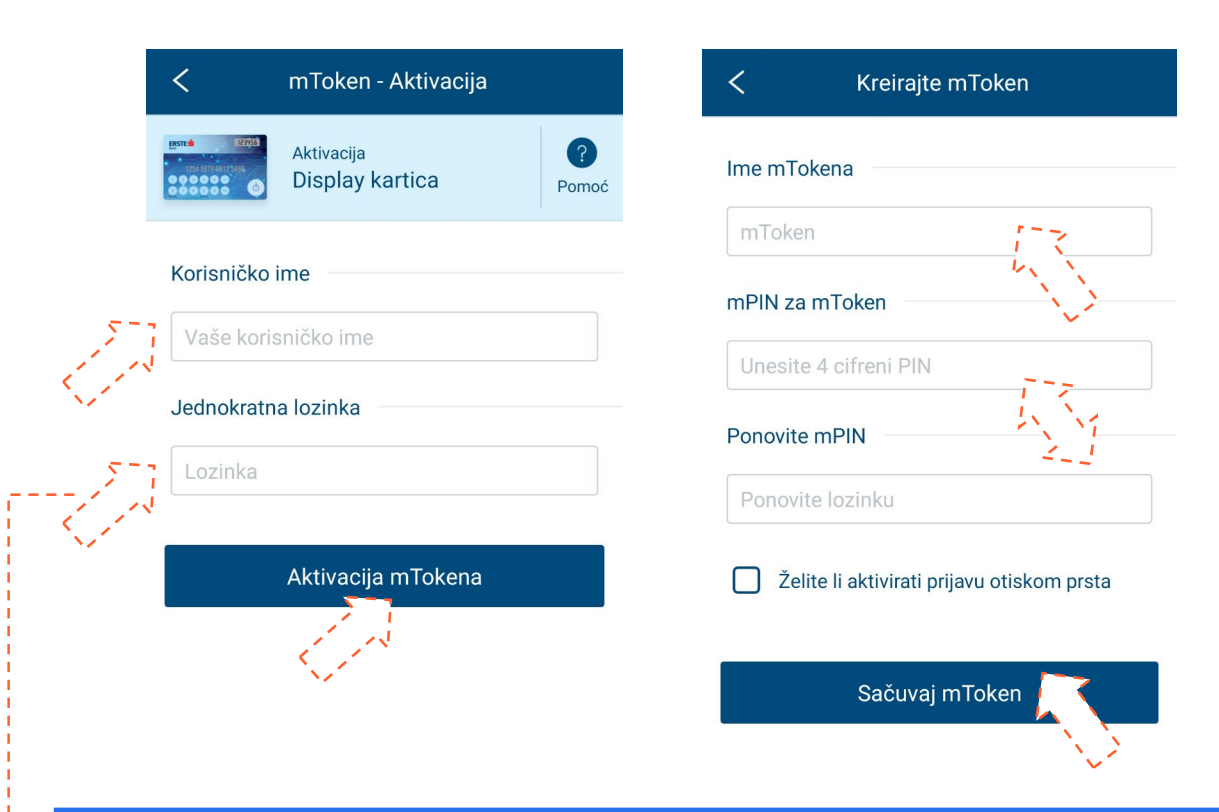

#### AKTIVACIJA MTOKENA

### Aktivacija Display karticom

- Unesite 11-cifreno Korisničko ime i 6-cifrenu Jednokratnu lozinku, kreiranu pomoću Display kartice.
- Kliknite na < Aktivacija mTokena > i unesite naziv mTokena po želji.
- Unesite i ponovite mPIN: 4-cifreni broj po Vašem izboru koji služi za prijavu i potpisivanje transakcija.
- Kliknite na <**Sačuvaj**> za aktivaciju.

#### GENERISANJE JEDNOKRATNE LOZINKE POMOĆU DISPLAY KARTICE

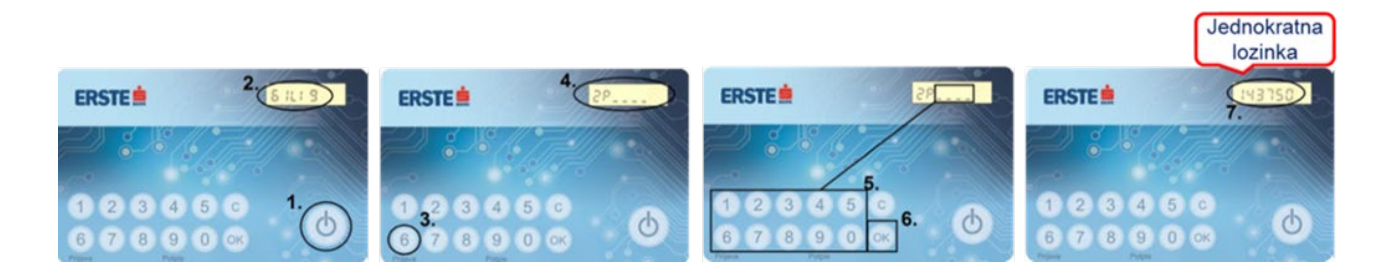

- Uključite karticu pritiskom na "O" i pritisnite tipku 6.
- Nakon prikaza "ZP\_\_\_\_" unesite 4-cifrenu lozinku za Display karticu i pritisnite "**OK**".
- Dobijeni 6-cifreni broj prepišite u polje
  "Jednokratna lozinka" u mBankingu.

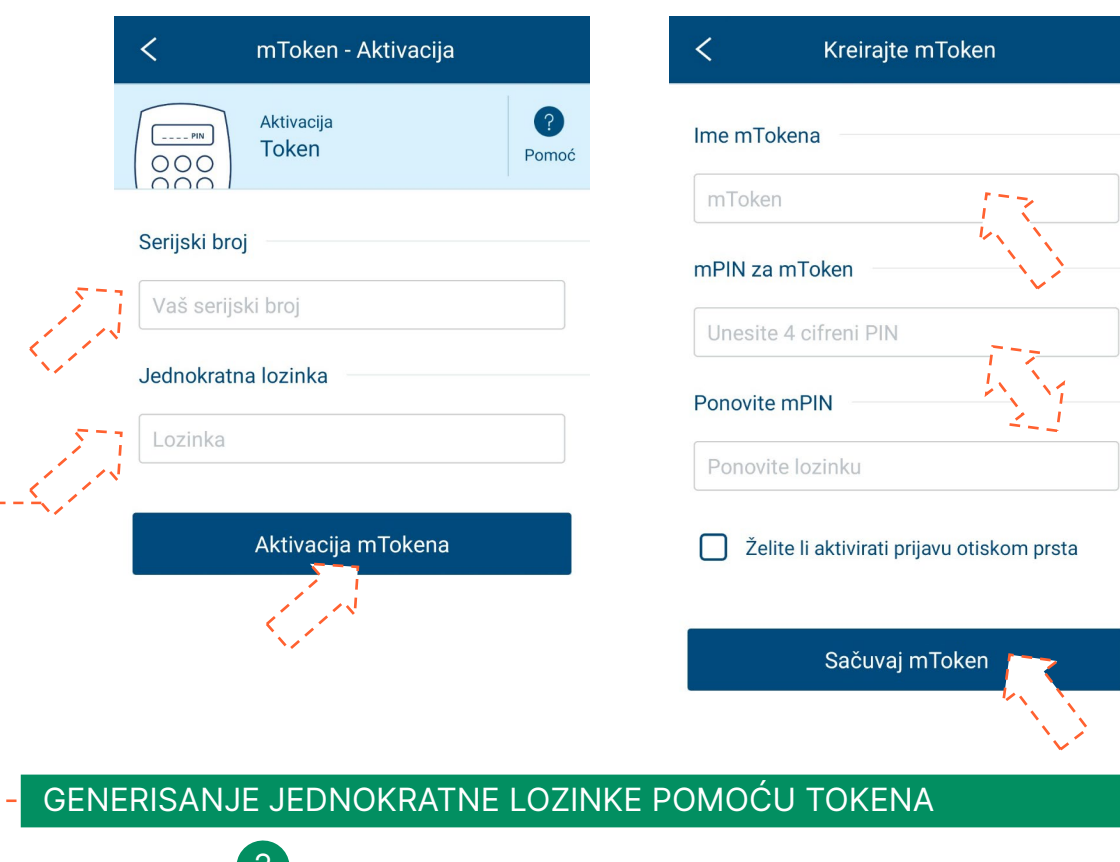

## Aktivacija Tokenom

AKTIVACIJA MTOKENA

- Unesite 10-cifreni Serijski broj Tokena na poleđini uređaja (bez crtica!) i 6-cifrenu Jednokratnu lozinku, kreiranu Tokenom.
- Kliknite na < Aktivacija mTokena > i unesite naziv mTokena po želji.
- Unesite i ponovite mPIN: 4-cifreni broj po Vašem izboru koji služi za prijavu i potpisivanje transakcija.
- Kliknite na <**Sačuvaj**> za aktivaciju.

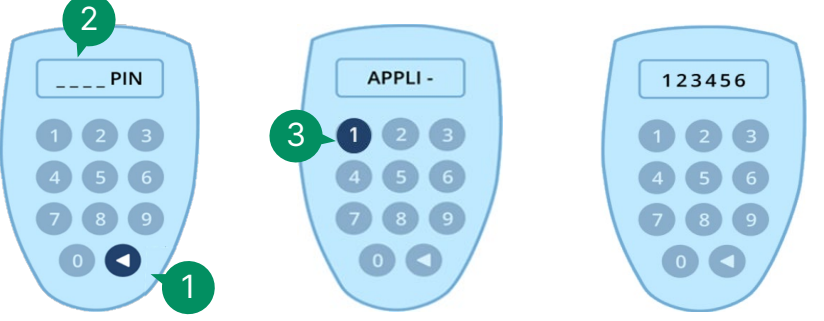

- Nakon prikaza "\_ \_ \_ PIN" na displeju, unesite 4-cifreni PIN.
- Nakon poruke "APPLI-", pritisnite tipku **1**.
- Dobijeni 6-cifreni broj prepišite u polje
  "Jednokratna lozinka" u mBankingu.